# 系統操作說明& 系統常見問題

簡報者:計畫協同主持人 **陳宏彰**助理教授 國立臺北教育大學教育經營與管理學系

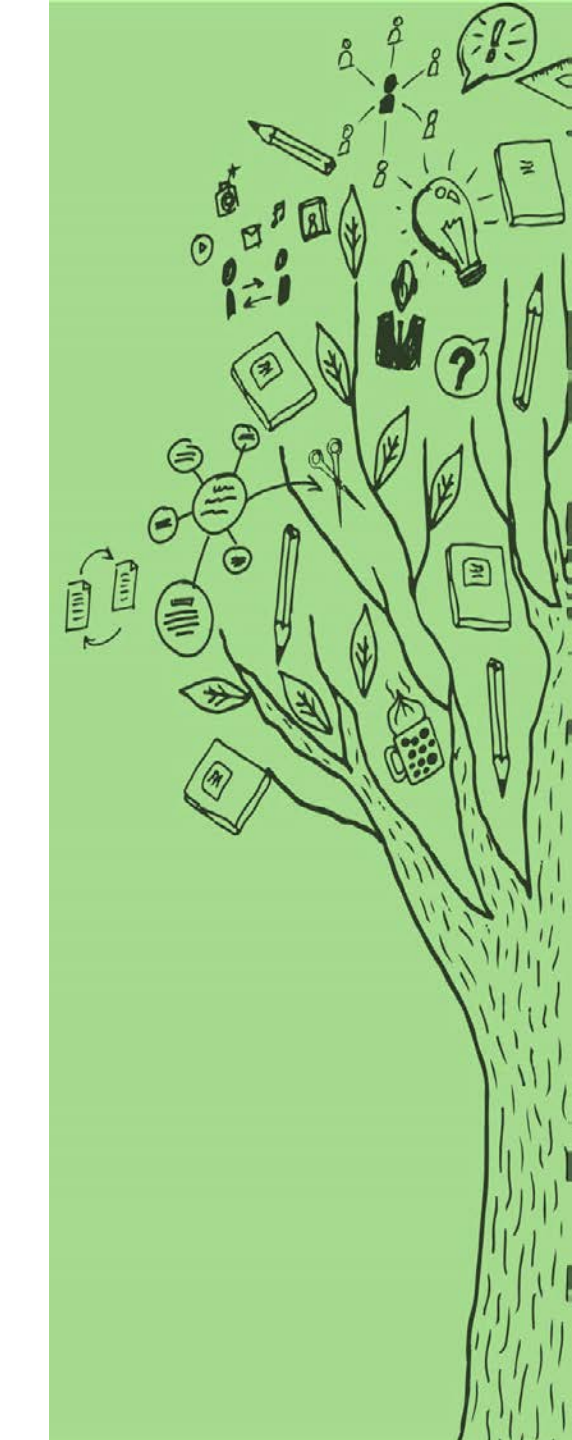

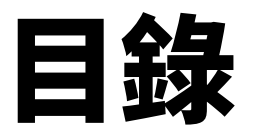

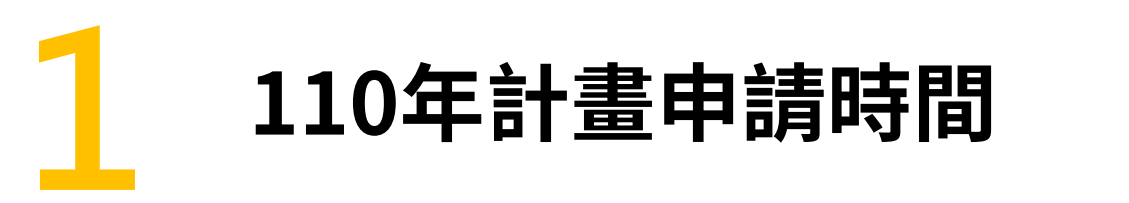

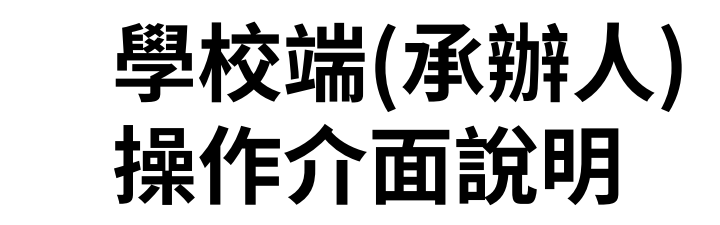

#### 2 線上系統操作期程 及流程

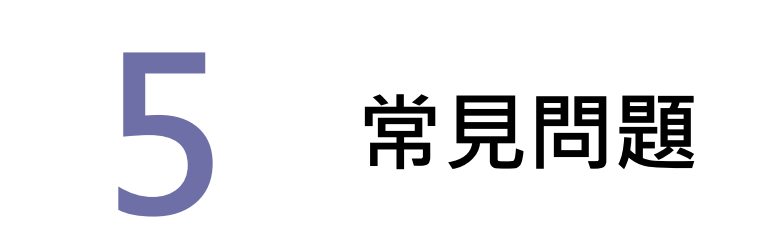

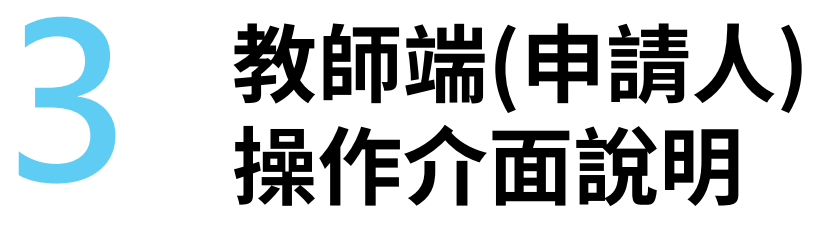

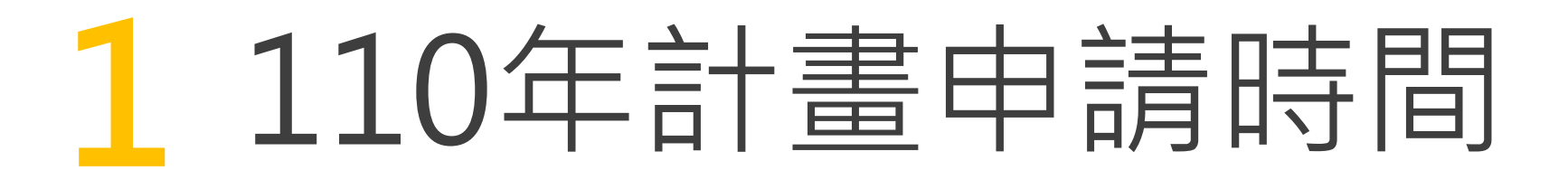

#### 何時開放帳號申請?

### 2020.11.18(三) 09:00

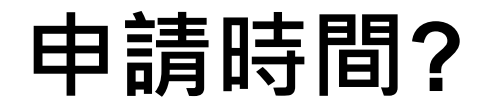

2020.11.23(--) 09:00 09:00 2020.12.22(-) 23:59

\*貼心提醒:各校收件結束時間不一,請教師依各學校公告時間辦理

#### 計畫申請系統位置及網址

#### 教學實踐研究計畫官網 <u>https://tpr.moe.edu.tw/index</u>

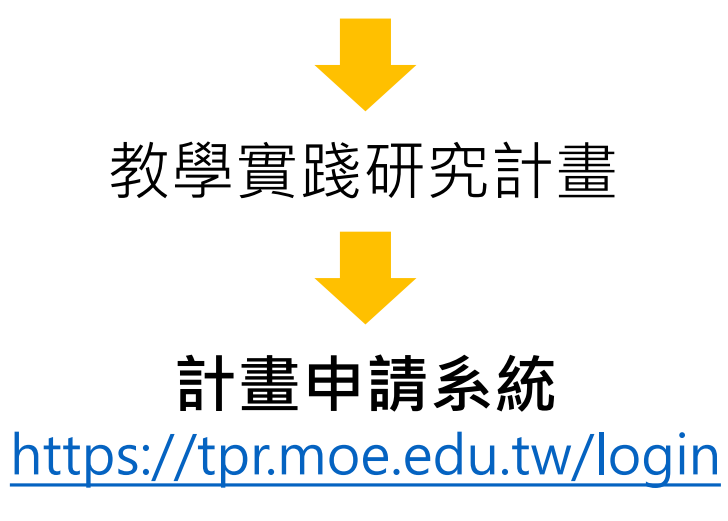

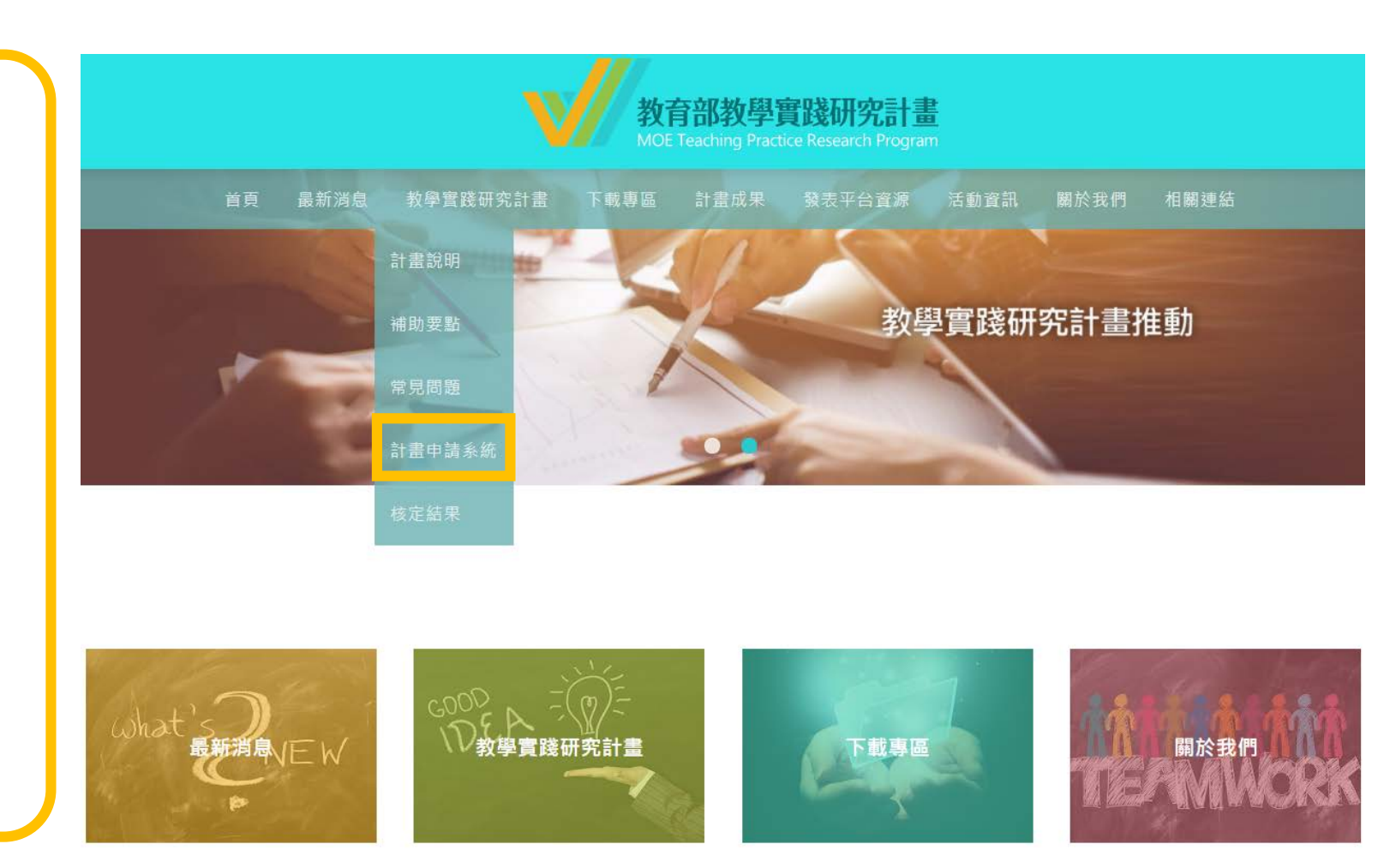

線上系統操作期程

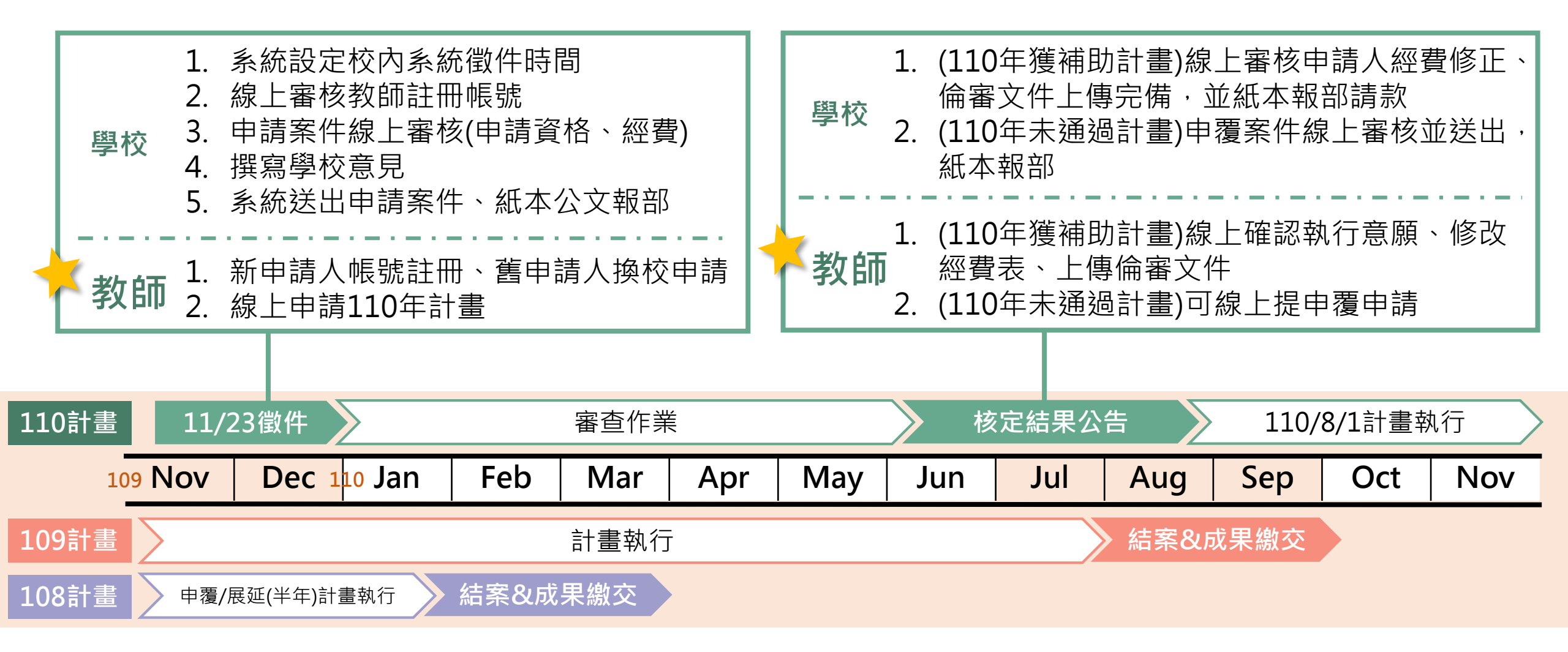

線上系統操作期程

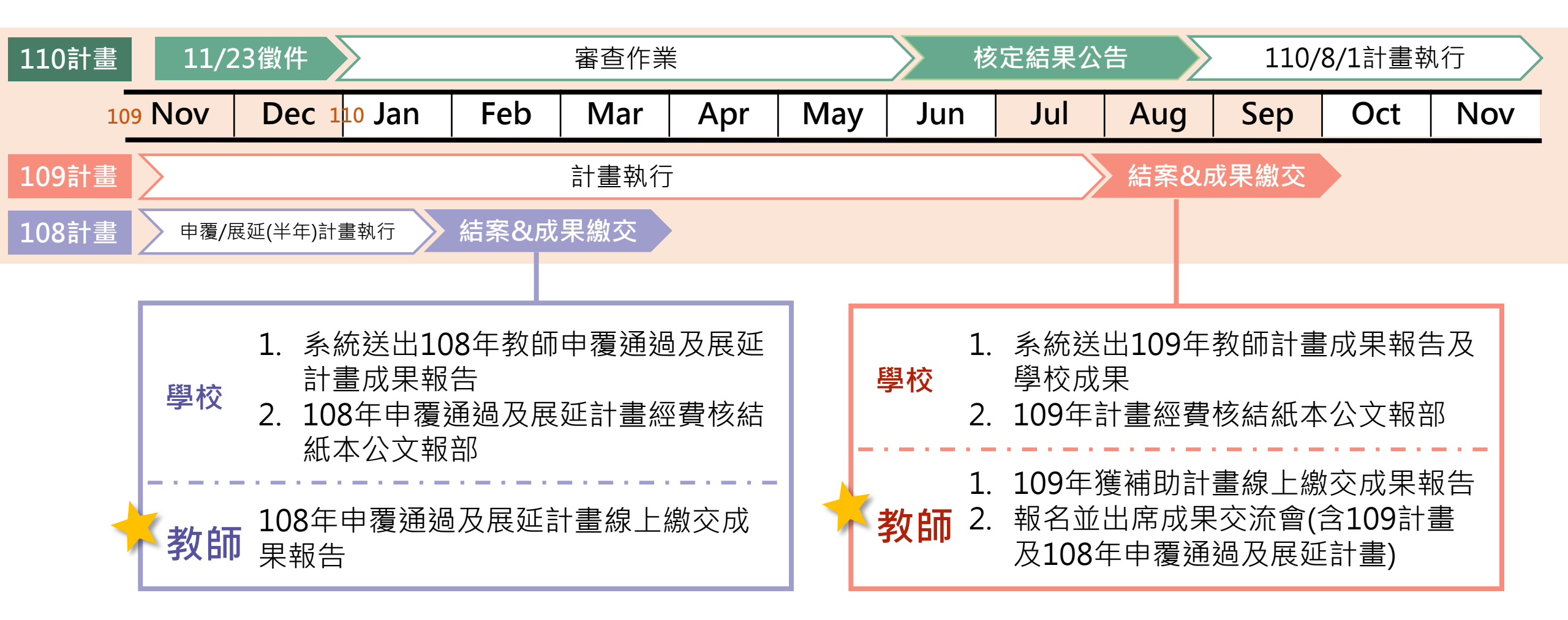

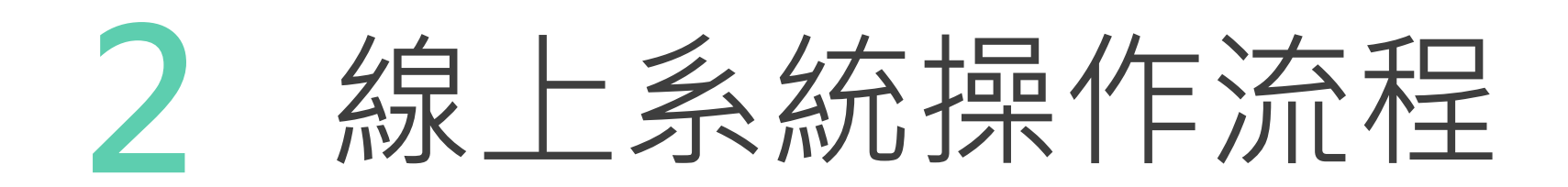

| 時間       | 11                | /23(—)~12/22(_)                     |
|----------|-------------------|-------------------------------------|
| 系統<br>流程 | 計畫主持人 🔛           | 學校承辦人<br><sup>選出專案辦公室</sup>         |
| 應辦<br>事項 | 完成計畫申請<br>資料填寫及上傳 | 1.申請案件線上審<br>核(申請資格、經費)<br>2.撰寫學校意見 |

# 3 教師端(申請人) 操作介面說明

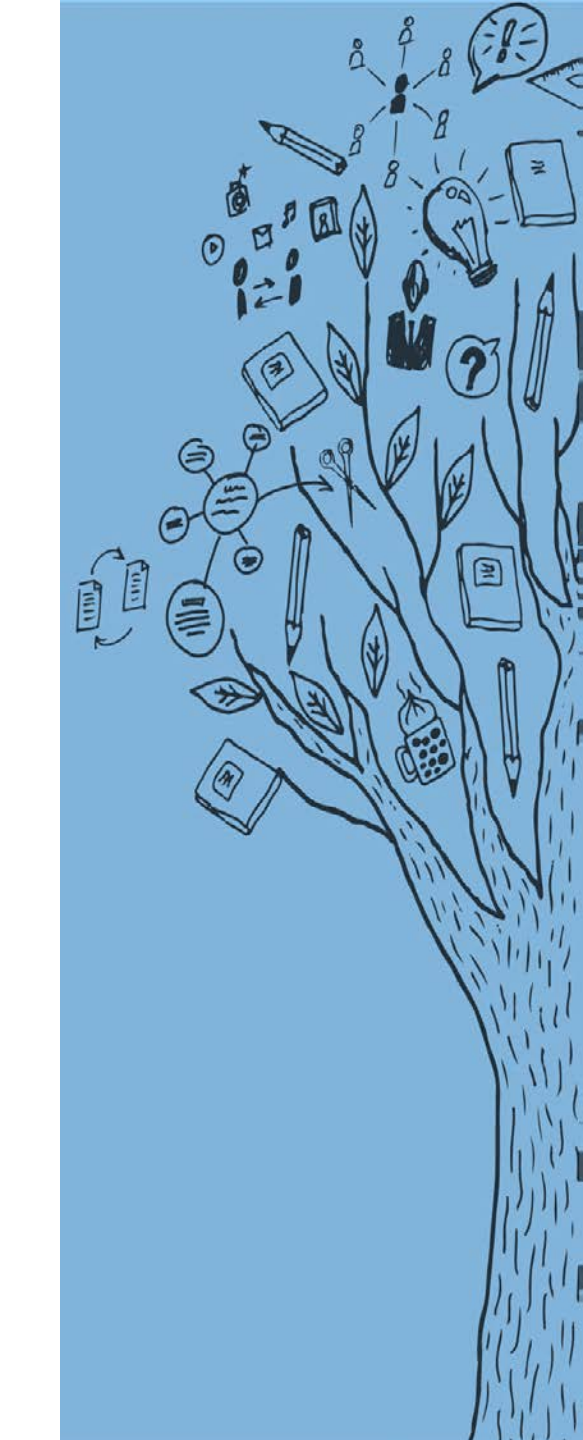

### 教師端(申請人) – 登入

- 登入: 依註冊之帳號/密碼登入系統。 (忘記密碼請點選「忘記密碼」功能)
- •<u>註冊</u>:先前未有帳號之申請人,請先 進行註冊帳號程序,等待學校審查帳 號通過。
- 任職學校變更申請:申請人如於新學 校任職,請先進行變更學校申請程序, 且等待新任職學校審核帳號通過。

| 操作手冊下載 |                                                                            |
|--------|----------------------------------------------------------------------------|
|        | <mark>教育部教學實踐研究計畫</mark><br>MOE Teaching Practice Research Program<br>系統登入 |
| 請使用chr | ome或IE9以上版本之瀏覽器登入                                                          |
| 帳號     | 請輸入帳號                                                                      |
| 密碼     | 請輸入密碼 忘記密碼?                                                                |
| 登入身分   | ●教師◎學校承辦人                                                                  |
| 註冊     | 登入 任職學校變更申請                                                                |

| 教師端                                      | (申請人) –                                           | 登入後介配 | Ī        |                     |                     |
|------------------------------------------|---------------------------------------------------|-------|----------|---------------------|---------------------|
|                                          | 徵件階段需使用<br><mark>計畫申請管理</mark>                    |       | 教師<br>校收 | 務必留意各<br>件結束時間      |                     |
| 件条流                                      | 歡迎 老師                                             |       |          |                     |                     |
|                                          | 徵件訊息公告                                            |       |          |                     |                     |
|                                          | 梯次名稱                                              |       |          | 學校收件開始時間            | 學校收件結束時間            |
| ) 計畫甲調管理<br>) 計畫審查結果管理<br>) 計畫由應答理       | 110年計畫申請                                          |       |          | 2020-11-23 09:00:00 | 2020-12-22 23:59:59 |
| ) 計畫中覆審查結果管理<br>) 計畫中覆審查結果管理<br>) 計畫成果管理 | 最新消息                                              |       |          |                     |                     |
| 登出                                       | 公告類別                                              | 公告日期  |          |                     | 消息名稱                |
|                                          | 學校聯絡人資訊                                           |       |          |                     |                     |
|                                          | ■ 學校承辦人服務單位: ■■■■■■■■■■■■■■■■■■■■■■■■■■■■■■■■■■■■ |       |          |                     |                     |
|                                          | ▲ 學校承辦人姓名: ■                                      |       |          |                     |                     |
|                                          | ↓ 聯絡人電話:                                          |       |          |                     |                     |

#### 教師端(申請人) - 申請資料列表

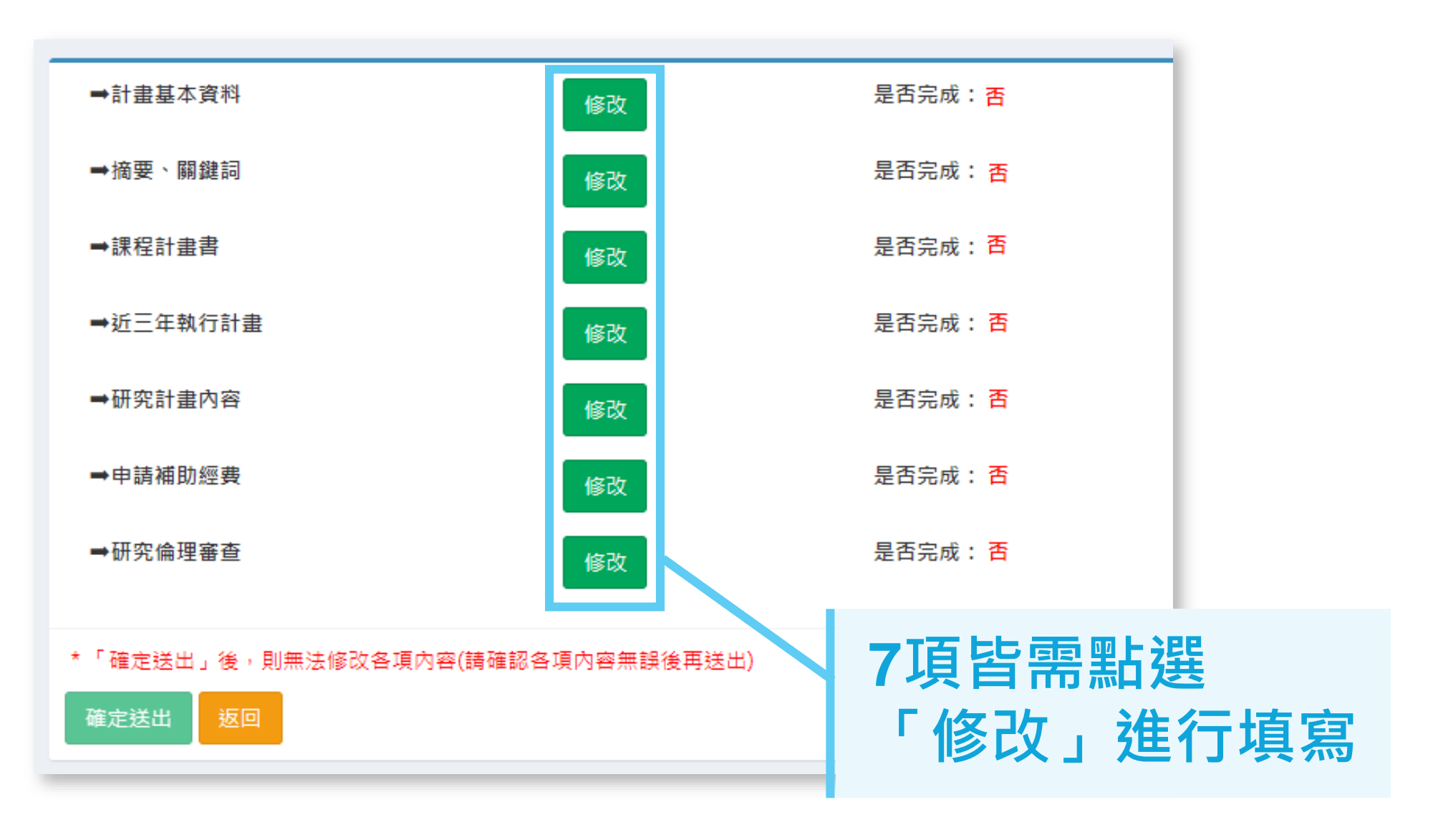

#### 教師端(申請人) - 計畫基本資料

| 申請機構                                    | 10.0 |        |          |          |    |
|-----------------------------------------|------|--------|----------|----------|----|
| *服務系所(中心)<br>說明:請填寫系所(中心)全<br>銜,不包含學校名稱 |      |        |          |          |    |
| *計畫主持人姓名                                |      |        |          |          |    |
| *計畫主持人職稱                                |      |        |          |          |    |
| 新增共同主持人                                 |      |        |          |          |    |
| 共同主持人姓名                                 | 職稱   | 現職機構   | 服務單位     | 共同主持人同意書 | 動作 |
| *申請學門/專案計畫                              |      |        |          |          | ,  |
| *本計畫中文名稱                                |      |        |          |          |    |
| *本計畫英文名稱                                |      |        |          |          |    |
| 全程執行期間                                  | 2021 | -08-01 | ~ 2022-0 | 7-31     |    |
| *計畫聯絡人姓名                                |      |        |          |          |    |
| *計畫聯絡人電話(公)                             |      |        |          |          |    |
|                                         |      |        |          |          |    |
| *計畫聯絡人電話(宅/手機)                          |      |        |          |          |    |
| *計畫聯絡人電話(宅/手機)<br>*計畫聯絡人通訊地址            |      |        |          |          |    |

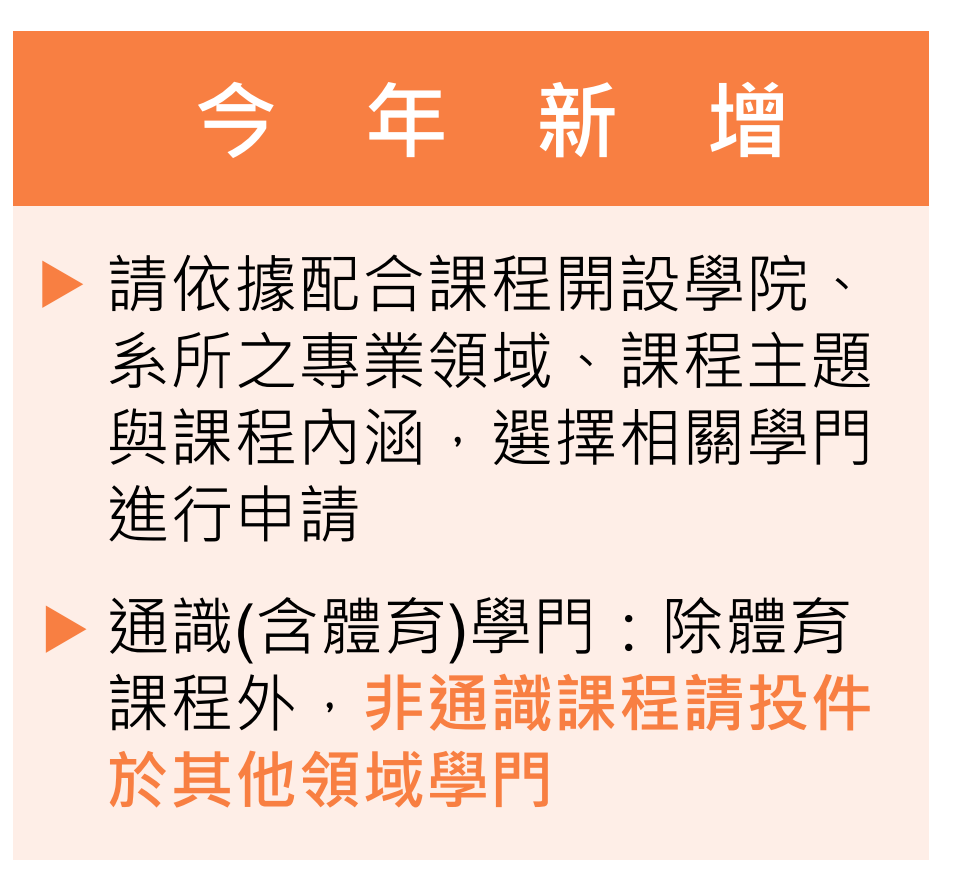

### 教師端(申請人) – 計畫基本資料(多年期)

| *服務系所(中心)<br>說明:請填寫系所(中心)全銜,不包含學校名稱 |                |                             |       |          |       |    |
|-------------------------------------|----------------|-----------------------------|-------|----------|-------|----|
| *計畫主持人姓名                            | 1.11           |                             |       |          |       |    |
| *計畫主持人職稱                            |                |                             |       |          |       | ~  |
| 新增共同主持人                             |                |                             |       |          |       |    |
| 共同主持人姓名                             | 職稱             | 現職機構                        | 服務單位  | 共同主持人同意書 |       | 動作 |
| *申請學門/專案計畫                          | [專案]大學社會請選擇: □ | 會責任(USR)<br>手期 <b>▼</b> 二年期 |       |          |       | ~  |
| *本計畫中文名稱                            |                |                             | 今     | 年 新      | 增     |    |
| 全程執行期間                              | 2021-08-01     |                             |       |          |       |    |
| *計畫聯絡人姓名                            |                |                             | ▶ 欲甲請 | USR專案多   | 4期計畫  |    |
| *計畫聯絡人電話(公)                         |                |                             | 者・請   | 「選擇[專案]ス | 大學社會責 |    |
| *計畫聯絡人電話(宅/手機)                      |                |                             | 任(US  | R)後,選擇   | 二年期   |    |
| *計畫聯絡人通訊地址                          |                |                             |       |          |       |    |
| *計畫聯絡人E-Mail                        |                |                             |       |          |       |    |

### 教師端(申請人) – 計畫基本資料

| 計畫基本資料                                  |              |        |                                             |          |    |  |                     |
|-----------------------------------------|--------------|--------|---------------------------------------------|----------|----|--|---------------------|
| 中請機構                                    |              |        |                                             |          |    |  |                     |
| *服務条所(中心)<br>說明:請填寫条所(中心)全<br>衛:不包含學校名稱 |              |        |                                             |          |    |  |                     |
| *計畫主持人姓名                                |              |        |                                             |          |    |  |                     |
| *計畫主持人職稱                                |              |        |                                             |          | Ŧ  |  |                     |
| 新增共同主持人                                 |              |        |                                             |          |    |  |                     |
| 共同主持人姓名                                 | 職稱           | 現職機構   | 服務單位                                        | 共同主持人同意書 | 動作 |  |                     |
| *申請學問/專案計畫                              |              |        |                                             |          | ٣  |  | <b>詰善田「暫存」鍵</b> ,隨時 |
| *本計畫中文名稱                                |              |        |                                             |          |    |  |                     |
| *本計畫英文名稱                                |              |        |                                             |          |    |  | <b>庙</b> 仔,以兄貝州总外退大 |
| 全程執行期間                                  | 2021         | -08-01 | ~ 2022-07                                   | -31      |    |  | <u> </u>            |
| *計畫聯絡人姓名                                |              |        |                                             |          |    |  |                     |
| *計畫聯絡人電話(公)                             |              |        |                                             |          |    |  | 將此頃目認定為禾完成          |
| *計畫聯絡人電話(宅/手機)                          |              |        |                                             |          |    |  |                     |
| *計畫聯絡人通訊地址                              |              |        |                                             |          |    |  | 資料確認無誤後請點選          |
| *計畫聯絡人E-Mail                            |              |        |                                             |          |    |  | 「檢核」完成計畫基本資料        |
| 格核 · 哲友 · 坂同 · 請陳                       | 读。<br>『 哲石 】 |        |                                             |          |    |  |                     |
|                                         |              |        | 5 J. 1. 1. 1. 1. 1. 1. 1. 1. 1. 1. 1. 1. 1. |          |    |  |                     |

### 教師端(申請人) – 研究計畫內容

研究計畫內容

【研究計畫內容說明】(<u>請向下捲動頁面</u>可看全部內容) <u>計畫書(研究計畫內容)下載</u>

#### 計畫內容包含以下項目,至多25頁,包含參考文獻與附件,超出部分將不予審查

(頁面範團:以Word 編輯器為準,字體與頁面設計如下:字體大小12;字元間距為標準間距;行距為單行間距;邊界範團上下左右各為2cm。)

計畫中文名稱(必填):

(一)計畫主持人部分

- 1. 說明申請人於課程教學現場試圖解決之問題及問題之重要性。
- 2. 說明申請人近5年課程教學經驗與成果,包含:相關開設課程、學生學習表現、相關教材建構或發表、教學評鑑回饋等。(若未滿5年,則說明任教後之課程教學經驗與問題之聯結)
- 3. 說明申請人近5年教學相關成果/參與社區發展(申請USR專案)/技術審作(申請技術審作專案)與教學審踐研究計書之關聯。(若未滿5年,則說明過去相關經驗與問題之聯結) >
- 1.上傳檔案僅限定PDF格式(請將計畫書所有內容,包含附件,合併為一個檔案後再上傳)

2.PDF檔案請勿做任何文件保全設定(例如:禁止列印文件、設定密碼...等等),以維護您的個人權益。 若因保全設定發生檔案無法列印或短缺之情事,由計畫主持人自行負責。

3. 掃描文件,建議採用300dpi或更高解析度進行掃描,以獲得最佳閱覽、列印效果。

 \*是否同意上述聲明?
 ●同意

 (請先點選"同意",始能上傳檔案)
 \*計畫內容PDF檔:

 \*計畫內容PDF檔:
 選擇檔案

 // 提展上傳PDF檔案,檔案最大30MB

#### 計畫書上傳:

一年期計畫內容最多25頁

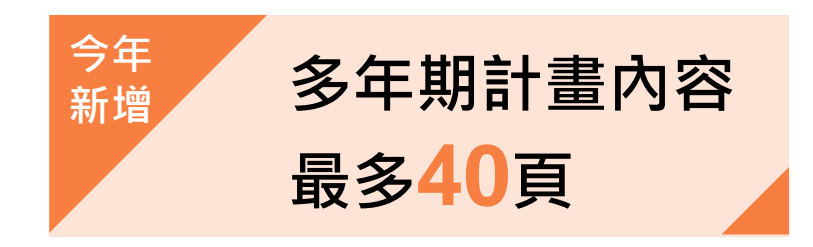

#### 教師端(申請人) – 研究計畫內容

教學實踐研究計畫內容除了原有之計畫書上傳之外,新增研究計畫簡要架構(於系統填寫)

1.課程模式(單選)

□課堂□課堂+場域□場域□線上平台課程(磨課師或開放式課程)

□AR/VR等學習科技融入課室建構教學場域□其他,

#### 2.研究問題(複選)

大學生所需具備之基本素養與核心能力
專業知識與能力培養-基本專業知識與能力(實務應用)
專業知識與能力培養-產業應用知識與能力(實務應用)
課程發展-教學策略、評量工具
提升學生學習興趣、態度與動機
學生特質(學生多元背景特質、學習風格等)
學習情境重構(師生關係與課程教學模式翻轉)
產業職能/創業能力
行為改變(如運動習慣改變、環境行為改變等)
教師專業成長
其他,\_\_\_\_\_\_

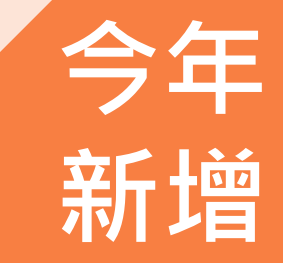

#### 教師端(申請人) – 研究計畫內容

教學實踐研究計畫內容除了原有之計畫書上傳之外,新增研究計畫簡要架構(於系統填寫)

| 研究法(單選) |  |
|---------|--|
| □實驗研究法  |  |
| □行動研究法  |  |
| □質性研究法  |  |
| □調查研究法  |  |
| □其他,    |  |

3

4.研究對象(複選)

□技職校院-四技二專學生
□技職校院-專業系所大學學生
□支職校院-研究所學生
□一般大學-專業系所大學學生
□一般大學-通識課程大學學生
□一般大學-研究所學生
□其他,

今年 新增

### 教師端(申請人) – 授課計畫書(1)

一年內若包含 「2門課」,則 請新增「2份」 授課計畫書

| 開課時段   | □上學期 □下學期 □寒假 □暑假<br>□其他(請說明)                                                                                                 |
|--------|----------------------------------------------------------------------------------------------------|
| 授課教師   | (若為多人合授課程請詳列教師姓名與單位,並於課程進度表註記各教師負責部分)                                                                                         |
| 開課系(所) |                                                                                                    |
| 課程名稱   | 中文:<br>英文:                                                                                                    |
| 課程屬性   | <ul> <li>□系所/學程/學院必修(請填寫系所/學程/學院名稱)</li> <li>□系所/學程/學院選修(請填寫系所/學程/學院名稱)</li> <li>□共同科目</li> <li>□通識課程</li> <li>□其他</li> </ul> |
| 學分數    | 學分                                                                                                    |
| 上課時數   | 總計小時(小時/周)*實習時數不計入                                                                                                    |
| 授課對象   | □專科生(年級・應為三年級以上)<br>□大學部學生(年級)<br>□碩士生   □博士生                                                                                 |
| 過去開課經驗 | □曾開授本門課程 □曾開授類似課程 □第一次開授本門課程                                                                                                  |
| 預估修課人數 |                                                                                                    |
| 授課語言   | □中文 □英文 □其他(文)                                                                                                    |
| 教學目標   |                                                                                                    |
| 教學方法   |                                                                                                    |

### 教師端(申請人) – 授課計畫書(2)

#### 成績考核方式

|                               | 請簡述每周(或每次)課程主題與內容,自行依照所需增減表格 |      |      |    |  |  |  |  |
|-------------------------------|------------------------------|------|------|----|--|--|--|--|
|                               | 周次(堂次)                       | 課程主題 | 內容說明 | 備註 |  |  |  |  |
|                               | 1                            |      |      |    |  |  |  |  |
|                               | 2                            |      |      |    |  |  |  |  |
|                               | 3                            |      |      |    |  |  |  |  |
| 課程谁度                          | ·<br>·<br>·                  |      |      |    |  |  |  |  |
|                               |                              |      |      |    |  |  |  |  |
|                               | •                            |      |      |    |  |  |  |  |
|                               | 16                           |      |      |    |  |  |  |  |
|                               | 17                           |      |      |    |  |  |  |  |
|                               | 18                           |      |      |    |  |  |  |  |
|                               |                              |      |      |    |  |  |  |  |
| 學生學習成效                        |                              |      |      |    |  |  |  |  |
| 药期间人物酸式田                      |                              |      |      |    |  |  |  |  |
| <u> </u>                      |                              |      |      |    |  |  |  |  |
| <u>題羽武が河島工月/加前後測</u> 、        |                              |      |      |    |  |  |  |  |
| 学自以双针里上县(如刖俊测、<br>學生訪談、問卷調香等) |                              |      |      |    |  |  |  |  |
|                               |                              |      |      |    |  |  |  |  |
|                               |                              |      |      |    |  |  |  |  |
| (如袜任参方約址)                     |                              |      |      |    |  |  |  |  |

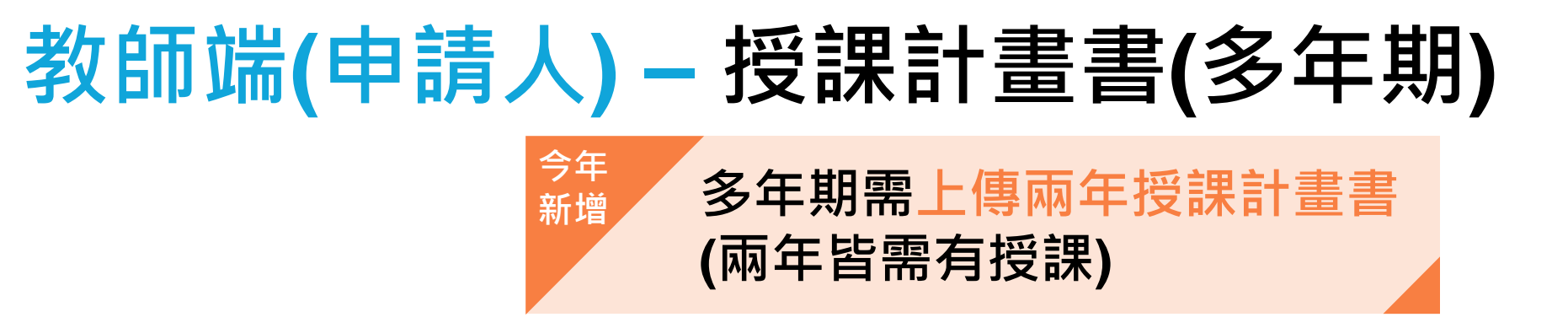

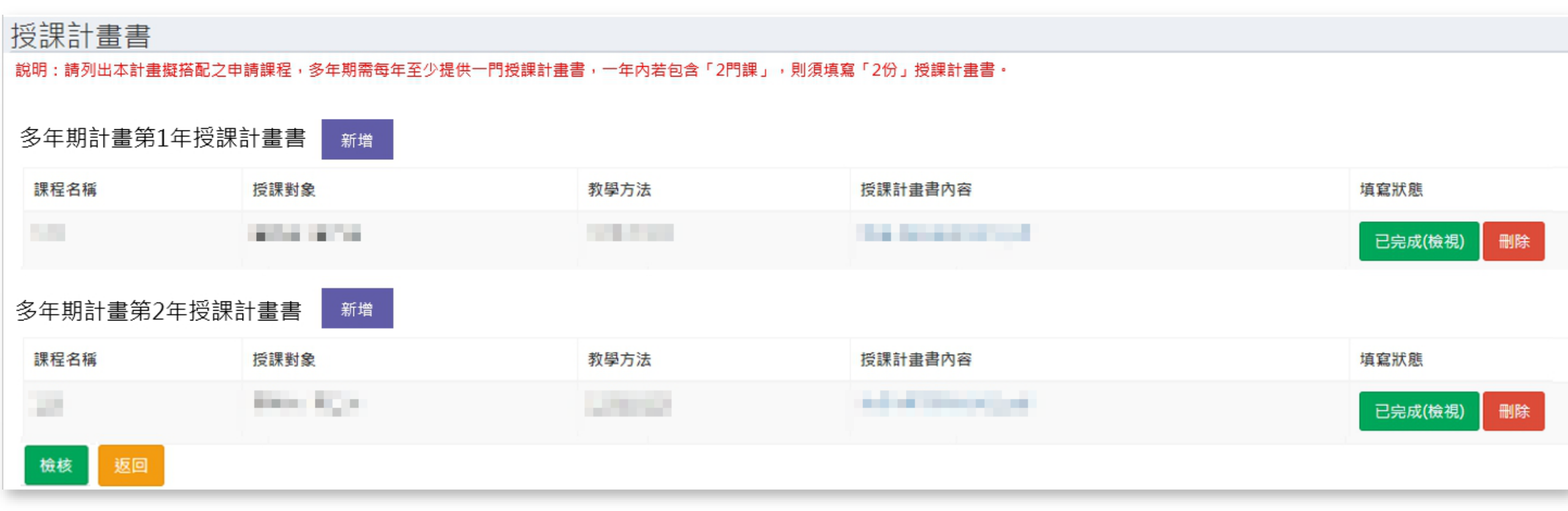

### 教師端(申請人) – 近三年執行計畫

- 請填寫107-109年度各類研究計畫執行情形(若曾取得教育部教學實踐研究計畫 補助者・應明文列出)
- 不限執行教育部計畫(含校內計畫、科技部、經濟部、衛福部等)

<sup>今年</sup> 若有配合執行校內高等教育深耕計畫或教育部議題導向跨領域敘事力培育計畫, 請明文列出

| 計畫名稱                              | 計畫內擔<br>任之工作   | 起迄年月                      | 補助或委託<br>機構 | 執行情形         | 經費總額  |
|-----------------------------------|----------------|---------------------------|-------------|--------------|-------|
| (舉例)OO大學教學精<br>進計畫-如何<br>OOOOOOOO | □主持人<br>□共同主持人 | 2016/01/01-<br>2017/03/03 | 教育部         | □執行中<br>□已完成 | 85000 |
|                                   |                |                           |             |              |       |
|                                   |                |                           |             |              |       |

### 教師端(申請人) – 申請補助經費(一年期)

•補助經費-總表、細項

#### 申請補助經費

修改明細

檢核

● 請參考「教育部補(捐)助及委辦經費核撥結報作業要點」 列印經費明細

總經費申請表 金額單位:新台幣元

| 執行年次  | 2021-08-01~2022-07-31 |
|-------|-----------------------|
| 人事費小計 | 0                     |
| 業務費小計 | 0                     |
| 設備費小計 | 10,000                |
| 合計    | 10,000                |

本計畫每案最高補助以五十萬元為上限

本計畫每案最高補助以 50萬元為上限

| 新增人事要 人事費小計:<br>計畫主持人要         | : 0元      |             |                |                  |           |        |
|--------------------------------|-----------|-------------|----------------|------------------|-----------|--------|
| 姓名                             | ↓↑ 月數     | 17          | 薪資             | J1               | 健保補充保費(雇  | 主負擔)   |
| 目前無資料                          |           |             |                |                  |           |        |
|                                |           |             |                |                  |           |        |
| 兼任行政助理费                        |           |             |                |                  |           |        |
| 姓名                             | 月數        |             | 薪資             |                  | 勞健保費、勞退   | 、健保補充保 |
| 目前無資料                          |           |             |                |                  |           |        |
|                                |           |             |                |                  |           |        |
|                                |           |             |                |                  |           |        |
| <sup>新增業務費</sup> 業務費小計:        | 0元        |             |                |                  |           |        |
| <mark>業務費</mark> 本業務費編列以辦理進行教學 | 寶踐研究所需之相  | 關費用為原則,詳細請參 | ▶「教育部補(揭)助及委辦約 | 弳 <b>薲</b> 核撥結報作 | 乍業要點」所列業務 | 務費二級項目 |
| 項目                             |           | 單價          |                | 數量               |           |        |
| 目前無資料                          |           |             |                |                  |           |        |
|                                |           |             |                |                  |           |        |
|                                |           |             |                |                  |           |        |
| 新增設備費 設備費小計:                   | : 0元      |             |                |                  |           |        |
| <b>設備費</b> 設備費單價需大於一萬元,一       | ·萬元以下請編列於 | 業務費。        |                |                  |           |        |
| 項目                             |           | 單價          |                | 數量               |           |        |
| 目前無資料                          |           |             |                |                  |           |        |
|                                |           |             |                | _                |           | _      |

### 教師端(申請人) - 申請補助經費(多年期)

#### 申請補助經費 請參考「教育部補(捐)助及委辦經費核撥結報作業要點」 列印經費明細 多年期計畫經費第1年 總經費申請表 金額單位:新台幣元 2021-08-01~2022-07-31 執行年次 人事費小計 業務費小計 設備費小計 10,000 合計 10,000 本計畫每年最高補助以五十萬元為上限。 修改明細 總經費申請表 金額單位:新台幣元 多年期計畫經費第2年 執行在次 2022-08-01~2023-07-31 人事費小計 業務費小計 設備費小計 10,000 合計 10,000 本計畫每年最高補助以五十萬元為上限。 修改明細 檢核

最後記得點選<mark>檢核</mark>,以完成經費填寫程序

# 今年新增 多年期計畫經費填寫方式 與一年期相同,只是必須 **填寫兩年的經費規劃**每年最高補助50萬元

### 教師端(申請人) – 送出申請計畫

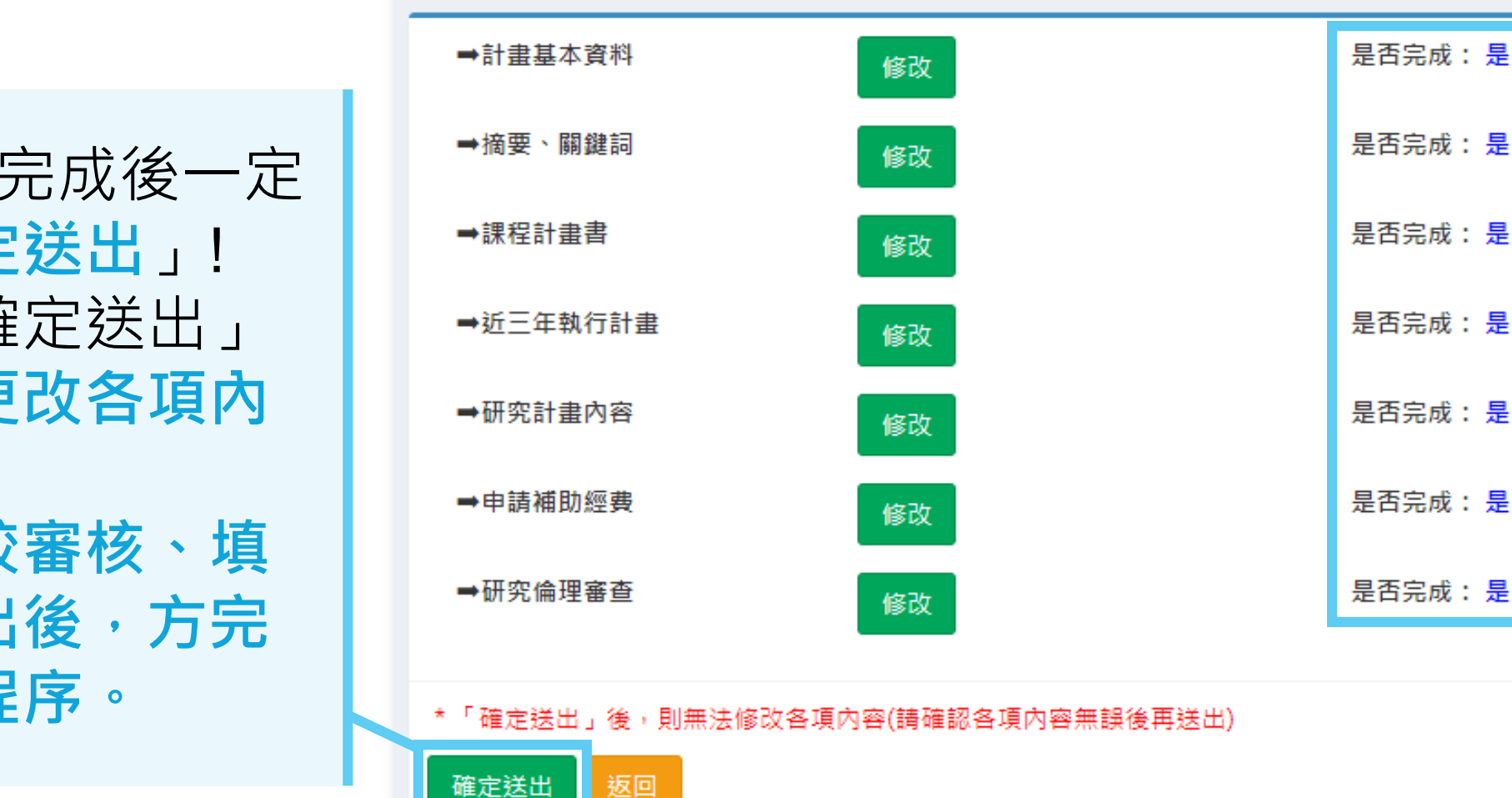

教學實踐研究計畫

 7項資料全部完成後一定 要點選「確定送出」!
 當您按下「確定送出」 後,便無法更改各項內 容!!!
 送出後待學校審核、填 覆意見並送出後,方完 成申請計畫程序。

### 教師端(申請人) – 送出申請計畫

#### 確定送出後畫面如下 🔻

| 計畫申請管                                        | 評理                       |                                  |                         |                                |                |                     |                        |                        |          |                             |       |      |         |    |
|----------------------------------------------|--------------------------|----------------------------------|-------------------------|--------------------------------|----------------|---------------------|------------------------|------------------------|----------|-----------------------------|-------|------|---------|----|
| 申請年度:                                        |                          |                                  |                         |                                |                |                     |                        |                        |          |                             |       |      |         |    |
| 年度                                           |                          |                                  | 110                     |                                |                | ~                   |                        |                        |          |                             |       |      |         |    |
| 新增申請計畫<br>1.申請人如於新學<br>2.若申請人未依上<br>如適原學校退件, | 校任職,請兌<br>述流程進行<br>則需先將計 | 先進行變更學校申<br>變更,直接以原有<br>書刪除後,重新以 | 請程序,並<br>帳號、密碼<br>新帳號申録 | 等待新任職學校審核(<br>申請新年度計畫,則<br>計畫。 | 冺號通過後<br>相關計畫實 | 再行申請計畫。<br>料會送至原學校, |                        |                        |          |                             |       |      | 搜尋:     |    |
| 申請年度                                         | 11                       | 申請學校                             | 17                      | 計畫編號                           | 11             | 計畫主持人               | 11                     | 職稱                     | 31       | 計畫名稱                        | 11 申請 | 計畫內容 | 11 申請狀態 | 33 |
| 121                                          |                          | 1.877721                         |                         | 100.000                        |                | 1000                |                        | prove (                |          | 10.000 million (10.000)     | 檢     | 視    | 已送出     |    |
|                                              |                          |                                  |                         |                                |                |                     | 可 <mark>檢</mark><br>顯示 | <mark>視</mark> 日<br>二為 | 申訪<br>「E | 青資料・狀態<br><mark>3送出」</mark> |       |      |         |    |

# 4 學校端(承辦人) 操作介面說明

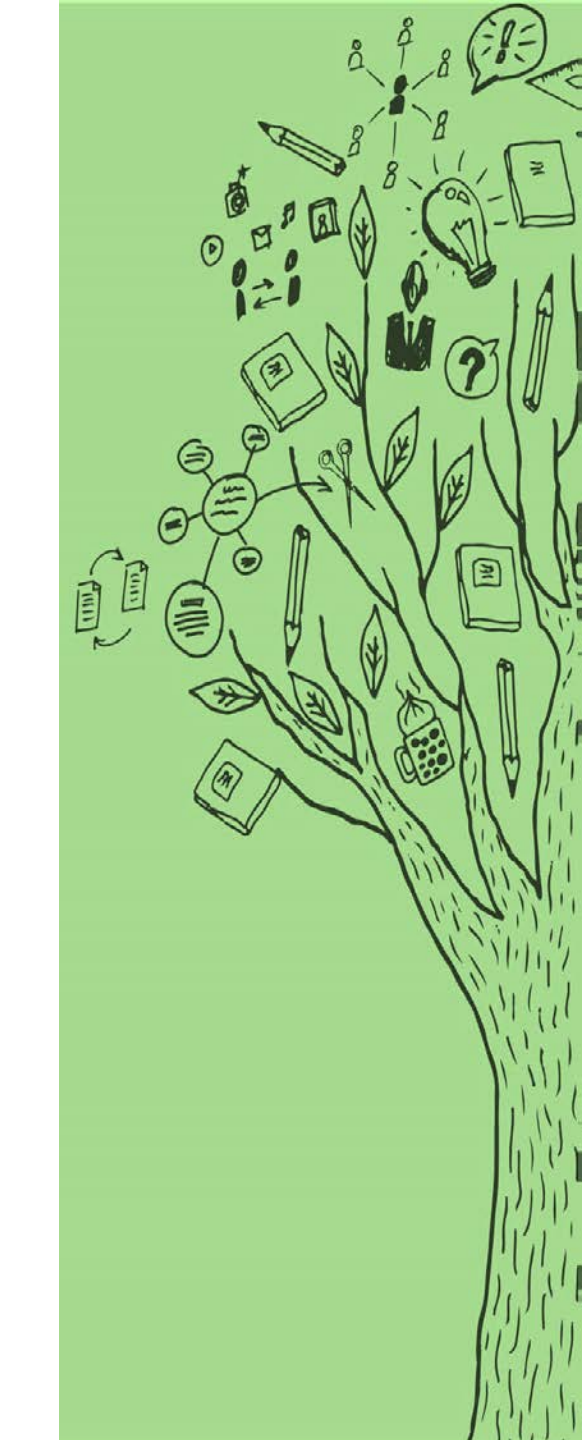

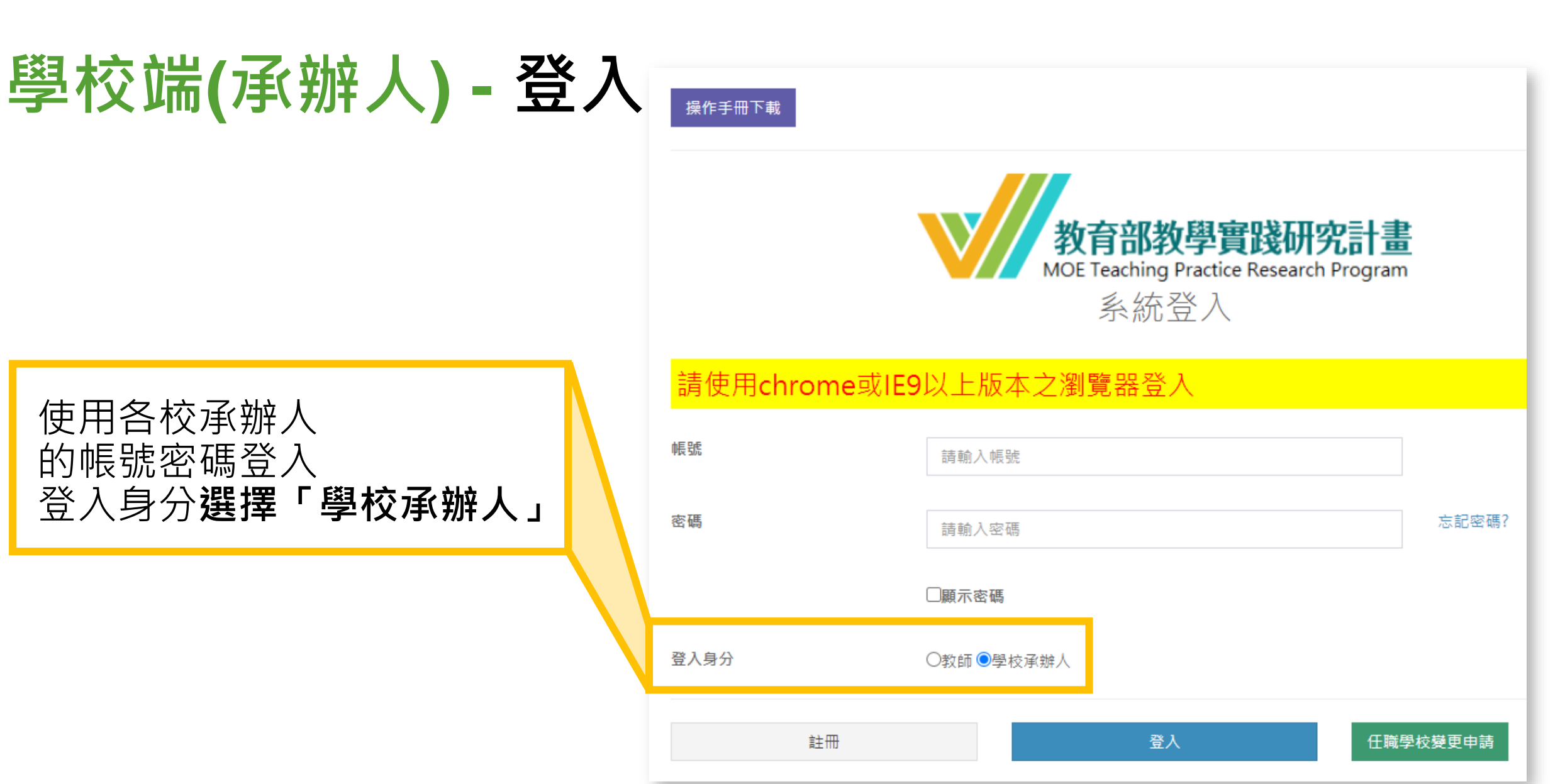

### 學校端(承辦人) - 登入

#### 徵件階段需使用

- ✓ 教師帳號管理
- ✓ 學校收件時間設定
- ✓ 申請階段(送件、退件管理)

|            | ≡                                                                                                    |
|------------|----------------------------------------------------------------------------------------------------|
| 徵件系統       | Number of Control of Control of C |
| 骨 首頁       | 也和声话                                                                                                    |
| 🍠 基本資料管理   | <u> </u>                                                                                                    |
|            | <ol> <li>1. 目前有 1 個教師帳號需要</li> </ol>                                                                                                    |
| 教師帳號管理 ~   |                                                                                                    |
| O 教師帳號審核   |                                                                                                    |
| O 教師帳號管理   | 最新消息                                                                                                    |
| 曲 學校收件時間設定 | 公告類別 公告日                                                                                                    |
| ✓ 申請階段 ~   | 教師帳號 2019-(                                                                                                    |
| O 申請送件管理   | 計畫成果階段 2019-(                                                                                                    |
| O 申請退件管理   | 計畫成果階段 2019-(                                                                                                    |

### 學校端(承辦人) - 教師帳號管理

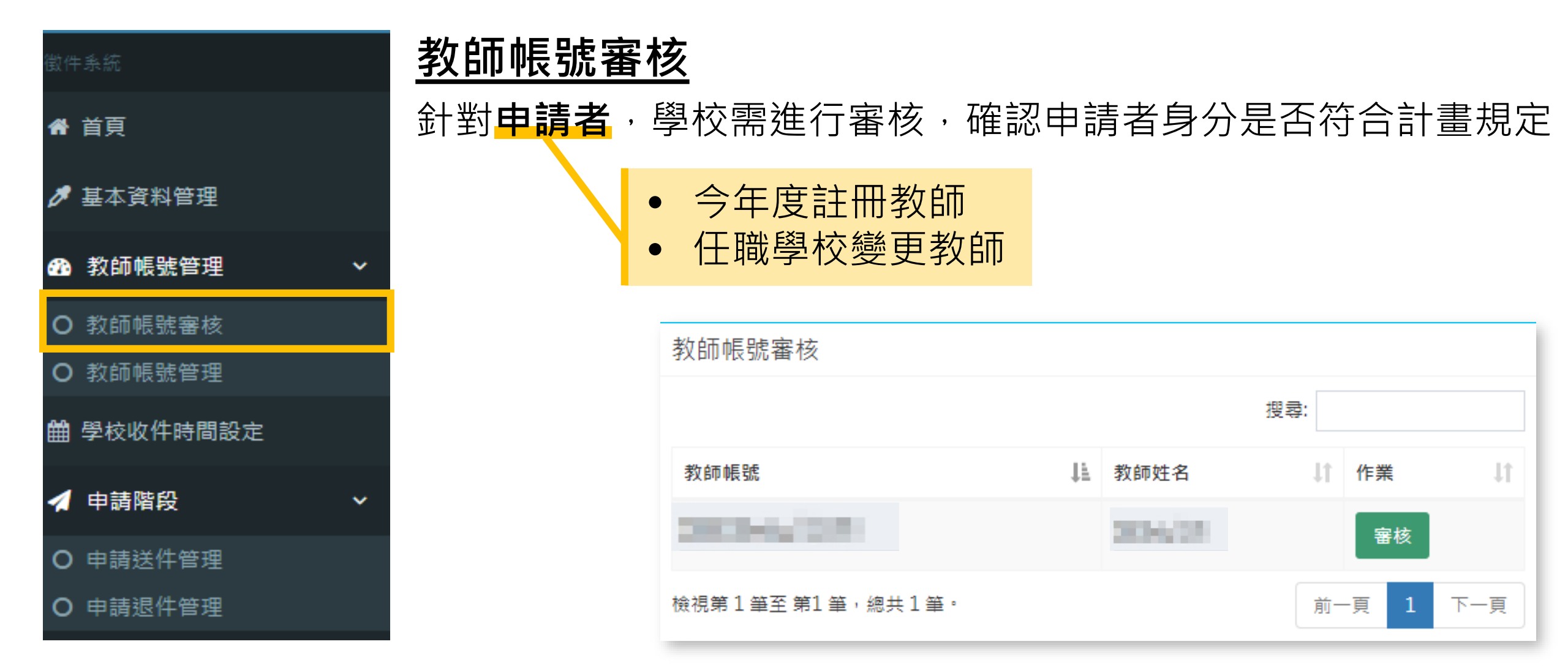

### 學校端(承辦人) - 教師帳號管理

| 徵件系統       | <u>教師帳號管理</u>                                                                                                    |         |         |            |
|------------|----------------------------------------------------------------------------------------------------|---------|---------|------------|
| 骨 首頁       | 管理所有申請者帳號                                                                                                    | 虎       |         |            |
| 🍠 基本資料管理   |                                                                                                    |         |         |            |
| 教師帳號管理     | DEPT-O - DEPENDENT                                                                                                    | e       |         | 脅學校端 > 首頁  |
| O 教師帳號審核   | 尚未審核帳號 審核通過帳號                                                                                                    | 審核未通過帳號 |         |            |
| O 教師帳號管理   |                                                                                                    |         |         | 搜尋:        |
| 曲 學校收件時間設定 | 教師帳號                                                                                                    | 🏭 教師姓名  | ↓↑ 帳號狀態 | ↓↑ 詳細資料 ↓↑ |
| ✓ 申請階段     | And the second second sec |         |         | 查看         |
| O 申請送件管理   | 檢視第1筆至 第1筆,總共1筆。                                                                                                    |         |         | 前一頁 1 下一頁  |
| O 申請退件管理   |                                                                                                    |         |         |            |

### 學校端(承辦人) – 學校收件時間設定

- 收件開始時間:11月23日(星期一)上午9:00
- 收件結束時間:12月13-22日(依學校行政作業流程)
- 學校若有其他考量欲調整收件日期,請務必告知貴校教師,以維護教師申請計畫之權益。

|                      | 徵件梯次學校收件時間設定          |                             |                     |          |
|----------------------|-----------------------|-----------------------------|---------------------|----------|
| 基本資料管理               | 845                   |                             |                     |          |
| 分 教師帳號管理             | 學校若未設定收件時間將以教育部提(<br> | 共的申請時間及截止時間為依據<br>          |                     |          |
| O 教師帳號審核             |                       |                             |                     |          |
| O 教師帳號管理             |                       |                             |                     |          |
| 曲 學校收件時間設定           | 徵件名稱                  | 收件開始時間                      | 收件結束時間              | 資料設定     |
| ✓ 申請階段               | 107年計畫申請              | 10.00 E                     |                     | 目前無法進行修改 |
| 0 + 11 H 4 11 10     | 108年計畫申請              | States Including            | infanto di contrati | 目前無法進行修改 |
| O 申請送件管理<br>O 申請退件管理 | 109年計畫申請-             | And an April of South State | 1000000             | 目前無法進行修改 |
| ✓ 審查結果階段 ✓           | 110年計畫申請              | 2020-11-23 09:00:00         | 2020-12-22 23:59:59 | 修改       |

| 徵件系統       |     |
|------------|-----|
| 骨 首頁       | . ! |
| 🍠 基本資料管理   |     |
| 分 教師帳號管理 ~ |     |
| O 教師帳號審核   |     |
| O 教師帳號管理   |     |
| 曲 學校收件時間設定 |     |
| ✓ 申請階段 ✓   |     |
| O 申請送件管理   |     |
| O 申請退件管理   |     |

#### <u>申請送件管理</u>

學校需檢視計畫內容,逐案**確認申請人資格**,並就學校**定位面、 審核面、支持面**三方向填寫意見

| 申請年度:                                  |                        |                                |                    |                           |                                                                                                    |                        |                     |                        |                  |
|----------------------------------------|------------------------|--------------------------------|--------------------|---------------------------|----------------------------------------------------------------------------------------------------|------------------------|---------------------|------------------------|------------------|
| 王度                                     |                        | 110                            |                    | Ŧ                         |                                                                                                    |                        |                     |                        |                  |
| 申請送件智                                  | 管理                     |                                |                    |                           |                                                                                                    |                        |                     |                        |                  |
| 下載申請                                   | 請名冊                    | 說明 : 本功能<br>統送出之計畫             | 匯出已送件、<br>」與「紙本函   | 未送件之計畫申請名冊<br> 送教育部之計畫」一致 | ∃,函送教育部前,請<br>え。                                                                                                    | 先將案件狀態欄位之              | 「未送件」計畫刪除           | 後,再行函送                 | ,請務必確認           |
| 下載計畫資料 說明:本功能匯出資料包括「已送件、未送件、已退件」之所有名單。 |                        |                                |                    |                           |                                                                                                    |                        |                     |                        |                  |
| 下載計畫                                   | <b></b><br>貴<br>資<br>料 | 說明 : 本功能                       | 匯出資料包括             | 「已送件、未送件、日                | 記録件」之所有名單。                                                                                                    |                        |                     |                        |                  |
| 下載計畫<br>再頁 10                          | <b>査資料</b><br>▼ 項      | 說明:本功能                         | 匯出資料包括             | 「已送件、未送件、已                | 3退件」之所有名単。                                                                                                    |                        | :                   | 搜尋:                    |                  |
| 下載計畫<br>每頁 10<br>申請 ↓↑<br>年度           | 畫資料 ▼ 項 系所名稱           | 說明:本功能<br>計畫主 ↓†<br>持人         | 匯出資料包括<br>↓↑<br>職稱 | 「已送件、未送件、已                | 湿件」之所有名単。<br>↓↑ 申請計畫 ↓↑<br>内容                                                                                                    | ↓↑<br>資格確認             | ↓†<br>本校意見          | 搜尋:<br>退件              | ↓1<br>審核通過       |
| 下載計<br>專頁 10<br>申請 11<br>年度<br>110     | 書資料 ▼項 系所名稱            | 說明:本功能<br>計 <u>畫主</u> ↓↑<br>持人 | 匯出資料包括<br>職稱       | 「已送件、未送件、已<br>計畫中文名稱      | · Later Later | は<br>資格確認<br>修改<br>已填寫 | #<br>本校意見<br>修改 已填寫 | 搜尋:<br>退件<br><u>退件</u> | Jf<br>審核通過<br>送件 |

#### 資格確認:

- ✔申請人任教系所(中心)
- ✓申請人之聘任身分
- ✔ 申請人具備之證書資格
- ✔申請人職級

| 教學實踐研究計畫                                                |                                         |
|---------------------------------------------------------|-----------------------------------------|
| 計畫主持人姓名:                                                |                                         |
| 任教系所(中心):                                               |                                         |
| 計畫主持人之任教系所(中心                                           | \): ● 正確 ○ 需修改                          |
|                                                         |                                         |
| 1. 計畫主持人於申請學校之聘                                         | ]任身分:(請擇一選填)                            |
| ● 現任之專任人員<br>(約明・修告符合教師注、)                              | 教育人民任用收例,十段建任审業共活人民任任教路施注,审约路投          |
| <ul> <li>(説明・係指符ロ教師法、</li> <li>○ 現任之校務基金進用專</li> </ul>  | 教育八異世用陳門、八字時世等未投购八異指世教学班法、等科学が<br>案教學人員 |
| (說明:係指實施校務基金                                            | 制度之學校,依國立大學校務基金進用教學人員研究人員及工作人員          |
| ○ 現任之附設醫院或評鑑                                            | 為醫學中心等級教學醫院之人員                          |
| <ul> <li>(説明: 係指符合教育人員</li> <li>以車任教師在啓奨計つ人間</li> </ul> | 任用條例施行細則第十一條第二項或第三項規定,其聘任、升等審查<br>= 。)  |
|                                                         |                                         |
| <ol> <li>計畫王持入具備以下證書資</li> <li>○ 見教育如林路助理教授</li> </ol>  | (格:(請揮一選填)                              |
| <ul> <li>○ 具教育部核發助理教授:</li> <li>○ 員教育部核發講師證書</li> </ul> | 以上教前項車                                  |
| (說明:且須具有教學成果                                            | 對外發表或曾獲校內外與教學成就相關獎項)                    |
| ○ 猨經學校聘任為專業技                                            | 術人員、專業及技術教師                             |
| *上述2.計畫主持人具備證書之                                         | 2所載職級(若為專技人員、教師,請依聘書所載職級為主):            |
| 教授                                                      | ~                                       |
| 1/12                                                    |                                         |

|         | 修改本校意見                                                                         |
|---------|--------------------------------------------------------------------------------|
|         | 教學實踐研究計畫                                                                       |
|         | 計畫主持人姓名<br>計畫主持人職稱                                                             |
|         | 本計畫中又名稱<br>本計畫英文名稱<br>一、學校定位面:學校教學特色、未來發展方向、院或系所課程結構等與校務發展(含與高教深耕計畫結合)之相關規劃說明。 |
| 學校意見:   |                                                                                |
| ✔ 學校定位面 |                                                                                |
| ✔ 學校審核面 | 二、學校審核面:學校就校內救師所提計畫與學校定位面之關聯性(含檢核或實質審查)進行說明。                                   |
| ✔ 教師支持面 |                                                                                |
|         | 一、孙怀士注意,舆论很佳的成实际士持运新定实活力相思论中。                                                  |
|         | 二、秋回又拉面;予以连庆秋回吴真又拉伯别发真游之相附成时。                                                  |
|         |                                                                                |
|         |                                                                                |
|         |                                                                                |
|         | 送出 返回                                                                          |

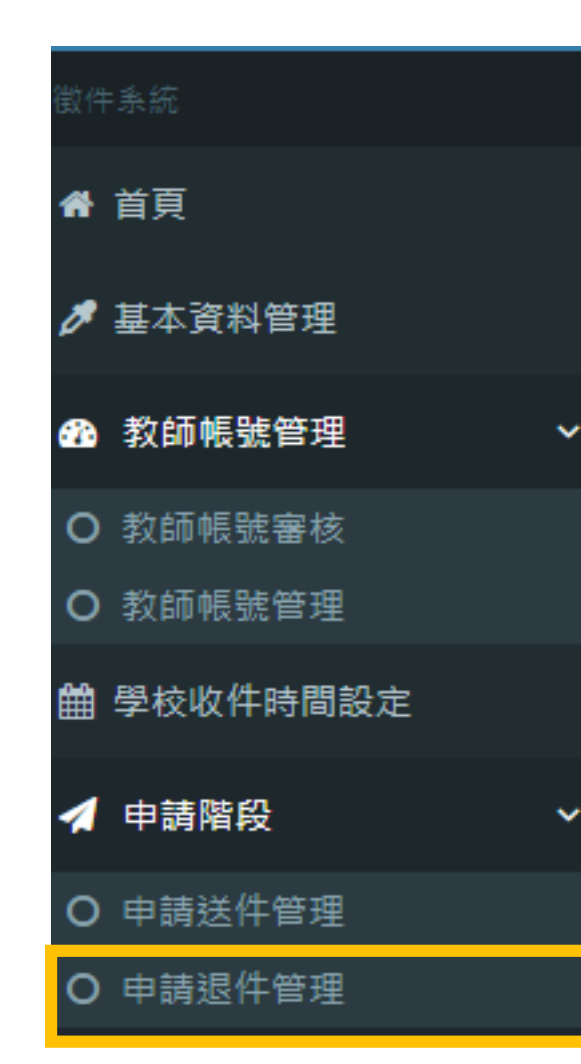

#### 申請退件管理

學校可檢視退件案件列表

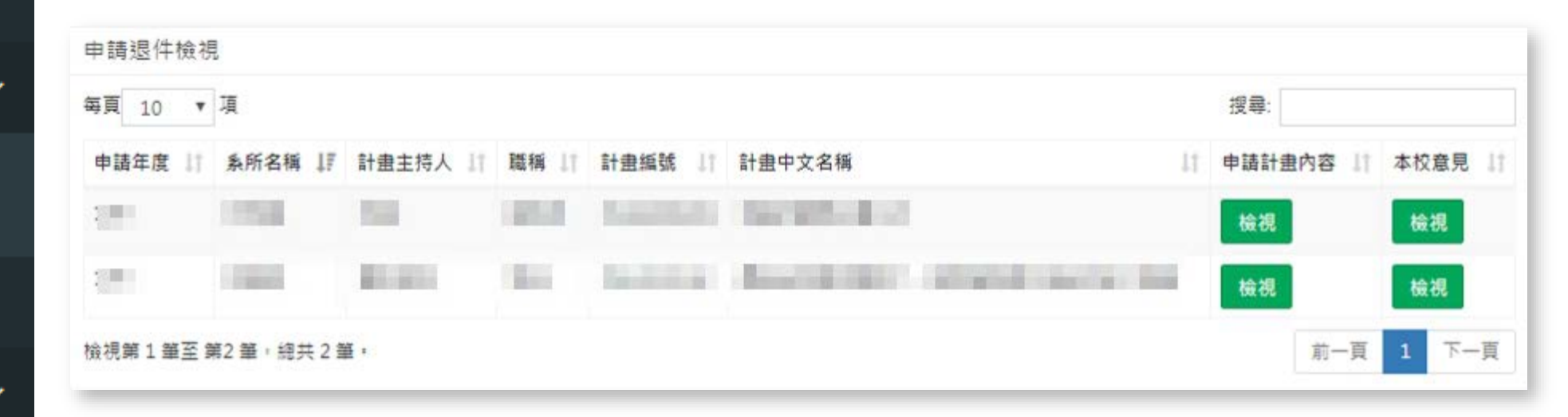

學校端(承辦人) – 注意事項

#### ▶ 如何協助教師完成計畫申請?

學校審核教師申請資格及教師送件計畫內容,並填寫學校意見後, 務必點選 送件,方完成申請程序。

送件 後,將無法更改及退件!務心確認各項內容無誤後再送出!

▶ 學校須在2020/12/22(二) 23:59 前 送件 →逾期不候。

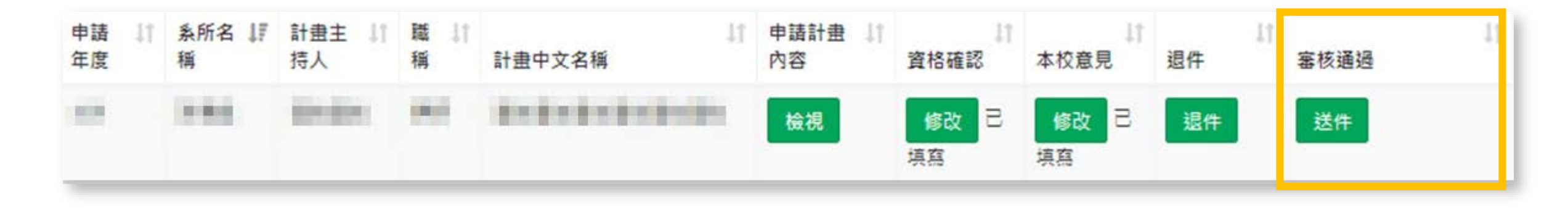

# 5 常見問題

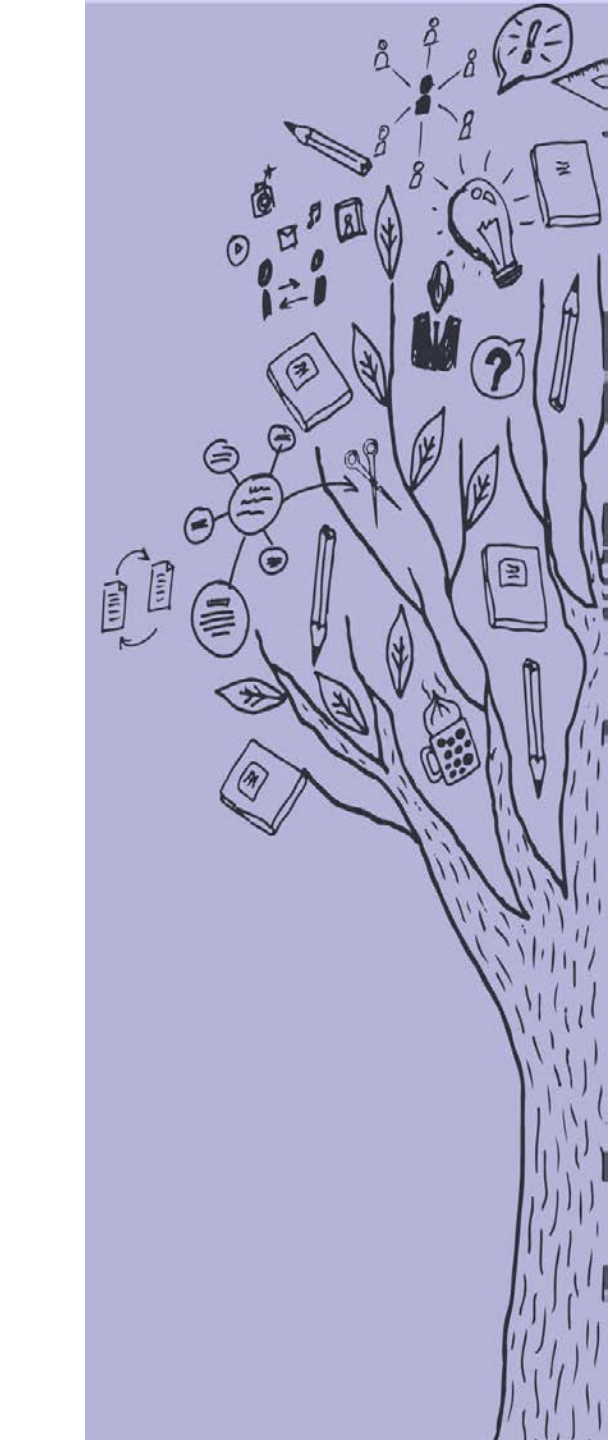

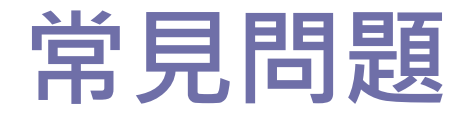

密碼設定

#### Q:我沒辦法設定密碼,或設定密碼時,輸入密碼,畫面都 沒有反應?

A:密碼長度需為6~10碼,且必須包含英文大寫+英文小寫+數字。 啟動信 Q:啟動信相關問題

**A**:

 1. 讀信時請勿使用「純文字模式」閱覽信件,請務必將信件切換成 「HTML模式」,才能成功點擊「啟動連結」。
 2. 確認信件是否被擋信至信箱垃圾郵件。

### 常見問題 – 教師端 **TOP 1** Q:想改原來註冊信箱,可否?

**A**:

#### 1. 因系統已綁定, 恕不接受修改。

 如為資料錯誤/或信箱已停用等因素,欲修改上述註冊信箱,請教師先 與貴校承辦人聯繫,由學校承辦人統一來信至moetpr@narlabs.org.tw 尋求變更協助。

3. 變更註冊需進行重新認證,非絕對必要,請勿輕易異動。

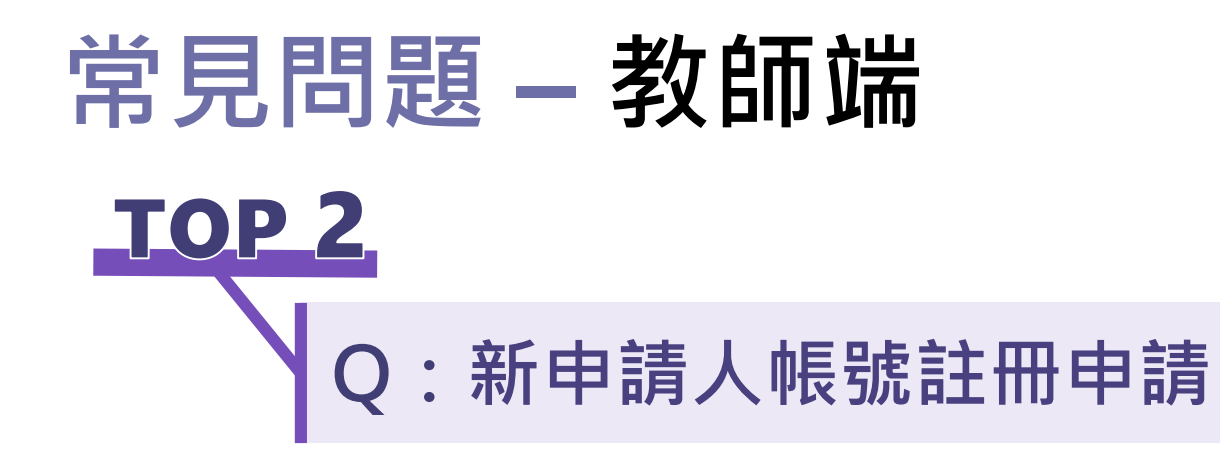

#### **A**:

 請於系統登入頁面,點選左下角「註冊」按鍵。
 閱讀「個資同意函」及「計畫申請規定」,勾選「我已閱讀並了 解上述相關規定」。
 填寫註冊資料,並送出。(資料未來將綁定,請勿亂填)
 ,待學校審核帳號通過後,系統會寄發「教師註冊學校審核完成通知【通過】」通知信件。
 請於註冊信箱內讀取通知信件,並點擊「啟動帳號連結」,即可 登入系統,進行計畫申請。 常見問題 – 教師端 TOP 3 Q: 任職學校變更申請 A: 1. 請於系統登入頁面, 先輸入您的帳號、密碼後, 再點選右下角「任職

- **學校變更申請**」按鍵。
- 2. 於「現職學校欄」下拉選擇您新任職之學校。
- 3. 請務必確認資料正確性。(每個計畫申請年度,僅受理一次變更任職學 校申請。)
- 4. 填寫需要變更的資訊後,送出。
- 5. 待新任職學校審核帳號通過後,系統會寄發「**教師變更學校審核完** 成通知【通過】」通知信件。
- 6. 請於註冊信箱內讀取通知信件,並點擊「**啟動帳號連結」**,即可登入 系統,進行計畫申請。

#### 常見問題 – 學校端 <u>TOP 1</u>

:教師尋求系統協助,而學校端無法解決怎麼辦

A: 請學校協助教師障礙問題描述,統一由學校承辦人來信至專辦信箱 (moetpr@narlabs.org.tw), 並依下列格式敘明需協助事項。

| 範      | 標題:【計畫申請系統問題】OOO校OOO老師障礙協助 內文: ◎ 理職學校 · |                          |
|--------|-----------------------------------------|--------------------------|
| 例      | ◎申請人姓名:                                 |                          |
| 格<br>式 | ◎ 申請人之註冊帳號:<br>◎ 遇到隨礙原因 ·               | *專辦將統一轉請後台<br>工程師協助處理,至  |
|        | ◎ 請求協助之內容:                              | 少需3~5個工作天,作<br>業需時,恕難即時回 |
|        |                                         | 應。                       |

### 常見問題 – 學校端 **TOP 2** Q:為什麼學校系統裡,有些教師帳號後面會出現 「重發認證信」之橘色按鍵?有些卻沒有?

TOP 3

A:當教師收到**啟動帳號通知信**並點擊「**啟用連結」**後, 該功能按鍵即會消失。

Q:學校承辦人何時會收到審核教師帳號的提醒信?

A: 徵件期間, 系統於每日下午一點寄發尚未審核之帳號件 數通知信至學校承辦人信箱。

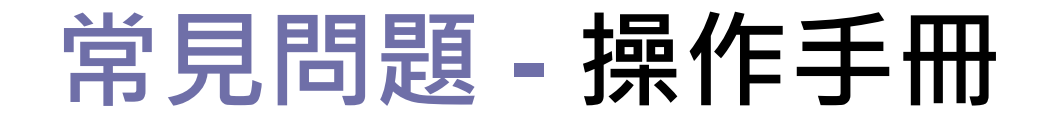

#### 本計畫**申請系統**及**官網下載** 專區皆有操作手冊連結, 請依照您的需求下載(教師 版)或(學校版)

| 操作手冊下載 | <mark>教育部教學實踐研究言</mark><br>MOE Teaching Practice Research Prog<br>系統登入 | <b>≇</b><br>am |
|--------|------------------------------------------------------------------------|----------------|
| 請使用ch  | rome或IE9以上版本之》                                                         | 劉覽器登入          |
| 帳號     | 請輸入帳號                                                                  |                |
| 密碼     | 請輸入密碼                                                                  | 忘記密碼?          |
| 登入身分   | ●教師◎學校承辦人                                                              |                |
| 註冊     | 登入                                                                     | 任職學校變更申請       |
|        |                                                                        |                |

| 計畫申請階段   | 計畫執行階段                | 計畫成果階段 | 教育部相關辦法 |
|----------|-----------------------|--------|---------|
| 檔案       | 說明                    |        | 附件下載    |
| 徵件系統操作手冊 | 110年 徵件系統操作手冊-以「計畫申請人 | 、」角度製作 | ▶ 附件—   |
| 徵件系統操作手冊 | 110年 徵件系統操作手冊-以「學校承辦人 | 、」角度製作 | ▶ 附件—   |

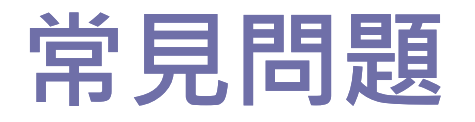

#### 各類常見問題請至專辦網站看解答!

#### • 學校端相關問題

Q1. 學校承辦人何時會收到審核教師帳號的提醒信? Q2.為什麼有些老師帳號後面會出現「重發認證信」之橘 色按鍵?

#### • 教師個人帳號相關問題

Q1. 我沒辦法設定密碼,或設定密碼時,輸入密碼,畫 面都沒有反應?

Q2. 我的帳號已由學校審核通過,但我還沒收到啟動信。 Q3. 我已收到帳號啟動信,但是啟動連結無法點擊。 掃描QRcode

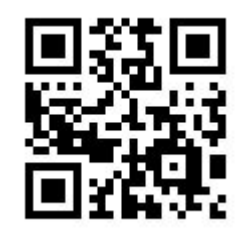

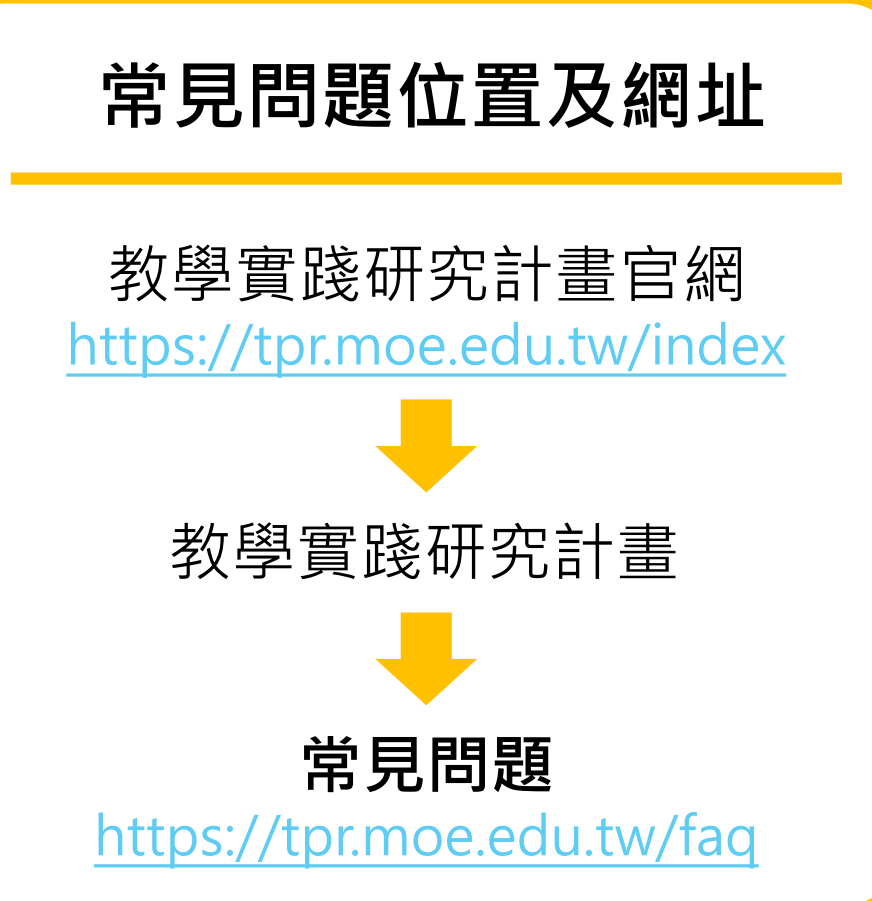

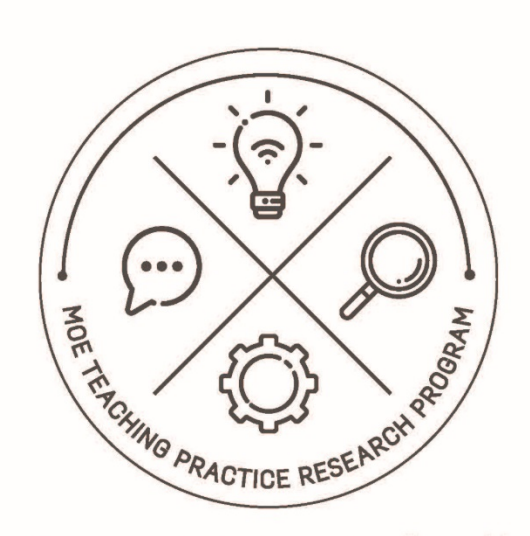

## 教 前 部 教 學 實 踐 研 究 計 畫

#### 感謝聆聽,敬請指教